## VR Bank Fulda eG

-Partuer der Region

## **OnlineBanking Privat- und Firmenkunden**

## Sammelüberweisung anlegen

1. Melden Sie sich zuerst unter "OnlineBanking Privat- und Firmenkunden" mit Ihrem VR-NetKey und Ihrer PIN an.

| Login                                                                                                   | Anmelden                           |                   |
|----------------------------------------------------------------------------------------------------|------------------------------------|-------------------|
| OnlineBanking Privat- und<br>Firmenkunden                                                               | UnlineBanking unverbindlich testen |                   |
| <ul> <li>Beantragung Online-Banking<br/>Zugang</li> <li>Bestellung Sm@rt-TAN photo<br/>Leser</li> </ul> | PIN                                | Image: Animetiden |

- 2. Wählen Sie die folgenden Menüpunkte:
- → Banking & Verträge
- → Überweisung
- → Sammelüberweisung

3. Wählen Sie Ihr gewünschtes Konto aus und vergeben Sie eine **Bezeichnung** für den Sammler. Klicken Sie auf "Speichern" und anschließend auf "**Neuen Posten erfassen".** Alternativ können Sie hier bereits "**Posten aus Vorlagen hinzufügen"**.

| Privatkunden Firmenkunden Banking & Verträge    | Service & Mehrwerte                |                                                                                                |
|-------------------------------------------------|------------------------------------|------------------------------------------------------------------------------------------------|
| VR Bank Fulda eG                                |                                    |                                                                                                |
| Start Überweisung Lastschrift Aufträge Vorlagen | Darlehen Handel & Depot UnionDepot | Börse & Märkte                                                                                 |
|                                                 |                                    |                                                                                                |
|                                                 | ✓ Inland / SEPA                    |                                                                                                |
|                                                 | Dauerauftrag                       | EUR 🗸                                                                                          |
|                                                 | Sammelüberweisung                  |                                                                                                |
|                                                 | Ausland                            | Online verfügbarer Betrag (Inland): 2.500,00 EUR<br>Online verfügbarer Betrag (EU): 500,00 EUR |
|                                                 |                                    | Neue Sammelüberweisung                                                                         |
|                                                 |                                    | Bezeichnung                                                                                    |
|                                                 |                                    | Posten aus Vorlagen hinzufügen Neuen Posten erfassen                                           |
|                                                 |                                    |                                                                                                |
|                                                 |                                    | Sammelüberweisungen im Entwurf entwurf Speichem                                                |

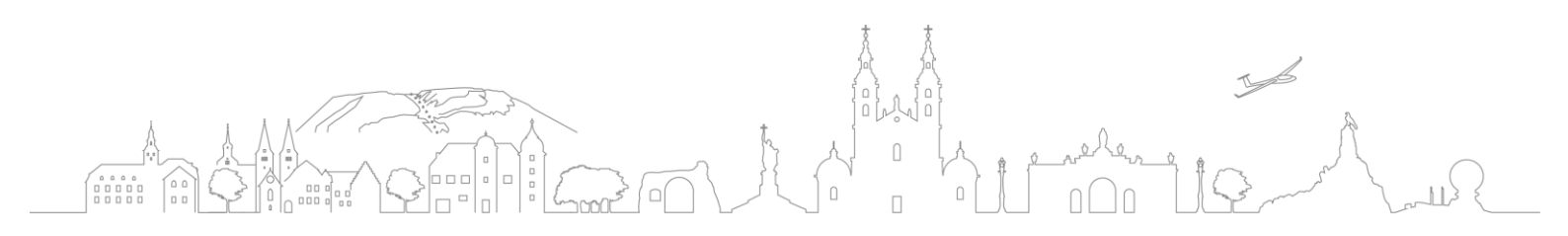

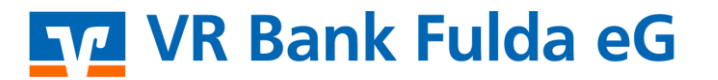

-Partuer der Region

4. Erfassen Sie den **Namen, die IBAN, den Betrag und den Verwendungszweck** für die jeweiligen Einzelposten. Mit Klick auf **"Weiter"** können Sie **all Ihre Einzelposten** hinzufügen.

| <ul> <li>&gt;&gt; Inland / SEPA</li> <li>⇒&gt; Dauerauftrag</li> </ul> | Sammelüberweisung • Test<br>Einzelposten hinzufügen |                             |  |  |  |
|------------------------------------------------------------------------|-----------------------------------------------------|-----------------------------|--|--|--|
| Sammelüberweisung                                                      | Empfänger                                           | Details                     |  |  |  |
| Ausland                                                                | Empfänger (Name oder Firma)                         | Betrag EUR                  |  |  |  |
|                                                                        | IBAN                                                | Verwendungszweck (optional) |  |  |  |
|                                                                        | Optionale Details 🗸                                 |                             |  |  |  |
|                                                                        | als Vorlage speichern                               | + Speichern & neuer Posten  |  |  |  |
|                                                                        | ¢                                                   | Weiter $ ightarrow$         |  |  |  |

5. Über "**Posten aus Vorlagen hinzufügen**" und "**Sammelüberweisungen im Entwurf**" können Sie bereits hinterlegte Posten hinzufügen.

|                | Keine Poster                 | n vorhanden                    |                      |    |  |
|----------------|------------------------------|--------------------------------|----------------------|----|--|
|                |                              | Posten aus Vorlagen hinzufügen | Neuen Posten erfasse |    |  |
|                | Samneliihenweisunnen im Entw | Entwurf                        | Prüfen &             |    |  |
| Auruag toschen | Sammetaderweisungen im Entw  | wiederverwenden                | beauftragen          |    |  |
|                |                              |                                |                      |    |  |
|                |                              | ţ                              | Å                    |    |  |
| A 197          |                              |                                |                      | IS |  |

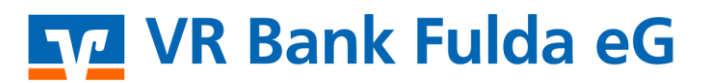

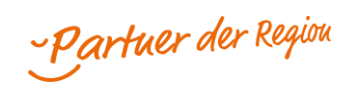

6. Klicken Sie auf "**Prüfen & Beauftragen**". Wählen Sie ggf. das TAN-Verfahren unter "Sicherheitsverfahren".

| Eingaben prüfen 🧷 <sup>ändern</sup> |                                                                                                    |
|-------------------------------------|----------------------------------------------------------------------------------------------------|
| uftraggeber                         | Sicherheitsabfrage V Bitte unbedingt Auftragsdaten abgleichen                                                                                                    |
|                                     | Sicherheitsverfahren<br>SecureGo plus v<br>Bestätigen mit SecureGo plus<br>. Öffnen Sie die App SecureGo plus auf Ihrem Mobile Device.<br>2. Prüfen Sie die Auftragsdaten.<br>3. Bestätigen Sie den Auftrag, wenn die Auftragsdaten korrekt sind. Andernfalls |
|                                     | lehnen Sie den Auftrag ab.                                                                                                    |

7. Ihre Sammelüberweisung wurde damit erfolgreich durchgeführt.

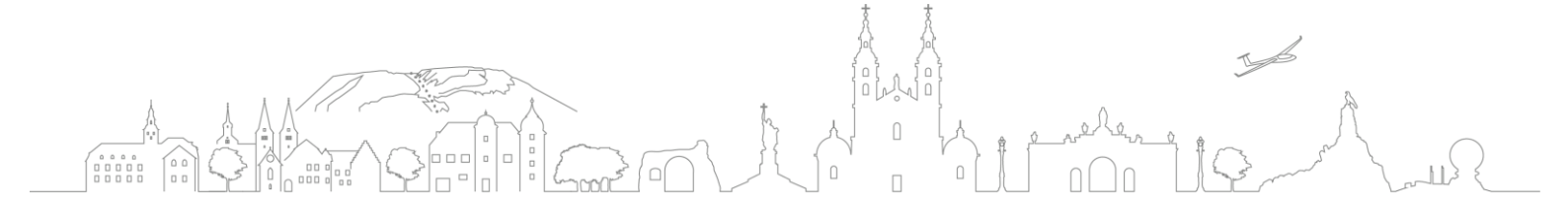